### 技術ノート KGTN 2017052201

## 現象

[GGH5.X] 社内ポータルサイト (ウエッブページ) から, 振分けサーバーを介して GG サーバーを利用したい.

#### 説 明

#### <前提条件>

将来リリースされる見込みの HTML5 クライアントではブラウザに事前の準備は不要ですが,現行バージョンでは事前に各ブラウザに専用クライアント (アドオン) をインストールしてください.

| ブラウザ                            | 専用クライアント                          | 備考              |
|---------------------------------|-----------------------------------|-----------------|
| Internet Explorer 10.0 and 11.0 | gg-client.ie-5.0.x.xxxxx.exe      | 32 ビット版のブラウザで動作 |
| Mozilla Firefox 38 (ESR), etc   | gg-client.firefox-5.0.x.xxxxx.exe | 32 ビット版のブラウザで動作 |
| Google Chrome                   | gg-client.ie-5.0.x.xxxxx.exe      | デスクトップクライアントも必要 |

<アクセス方法>

社内ポータルサイトには、次の形式のハイパーリンクを配置してください.なお、下記例の 192.168.1.51:8080 は振分けサーバーの IP アドレスと振分け機能のポート番号で、GG の運用環境に応じて 読み替えてください.

- 1. ユーザー名とパスワードをユーザーが入力(入力画面は動作例を参照) http://192.168.1.51:8080/logon.html
- パスワードをユーザーが入力(入力画面は動作例を参照) <u>http://192.168.1.51:8080/logon.html?user=Administrator</u>
   user パラメタでユーザーIDを指定
- 3. 自動ログオン
   <u>http://192.168.1.51:8080/logon.html?user=Administrator&pass.WORD</u>
   • user パラメタでユーザーID, password パラメタでパスワードを指定
- 4. アプリケーションを直接起動

<u>http://192.168.1.51:8080/logon.html?user=Administrator&password=pass.WORD&app=Notepad</u> • app パラメタでアプリケーションを指定

# 〈動作例〉

テスト用ウエッブページ

| 🗃 TEST.HTML - TeraPad 🗕 🗖 🗙                                                                                                    |  |  |  |  |  |  |  |
|----------------------------------------------------------------------------------------------------|--|--|--|--|--|--|--|
| ファイル(E) 編集(E) 検索(S) 表示(V) ウィンドウ(W) ツール(I) ヘルプ(H)                                                                                                    |  |  |  |  |  |  |  |
| D 🛱 🛅 🗳   X 🐚 💼   🕫 🐃 🔎 💭 💭 🧟 🥘                                                                                                    |  |  |  |  |  |  |  |
| C1012011301401501150170170180190119011     (HTML>+     (BODY>+     (BODY>+     (CENTER>+     (CENTER>+     (CENTER>+     (/CENTER>+     (/CENTER>+     (/CENTER>+     (/ENTER>+     (/ENTER>+      (/ENTER>+     (/ENTER>+     (/EN |  |  |  |  |  |  |  |
| < >>                                                                                                    |  |  |  |  |  |  |  |
| 9行: 1桁 HTML SJIS CRLF 挿入                                                                                                    |  |  |  |  |  |  |  |

IE でウエッブへアクセスし、ハイパーリンクをクリック

|                                            | ×       |
|--------------------------------------------|---------|
| (\{\                                       | 슈 닸 않 🙂 |
| ファイル(F) 編集(E) 表示(V) お気に入り(A) ツール(T) ヘルプ(H) |         |
| <u>GGサーバーヘアクセス</u>                         |         |
|                                            |         |
|                                            |         |
|                                            |         |
|                                            |         |

ユーザーID とパスワードを入力し Sig In をクリック

| (                                                                                                    | logc 🔎 🕶 🖒  | @ 192.168.1.63 | @ GGEasyMonitor | × | ⊏<br>ഹെ է | 5 ES | ×<br>• |
|----------------------------------------------------------------------------------------------------|-------------|----------------|-----------------|---|-----------|------|--------|
| ファイル(F) 編集(E) 表示(V) お気に入                                                                                        | り(A) ツール(T) | ヘルプ(H)         |                 |   |           |      |        |
|                                                                                                    |             |                |                 |   |           |      | ^      |
| Sign in to GO-Global         User name:         Administrator         Password:         Sign In         Sign In |             |                |                 |   |           |      |        |
|                                                                                                    |             |                |                 |   |           |      | ~      |

振分けサーバーへアクセス後, GG サーバーにログオン

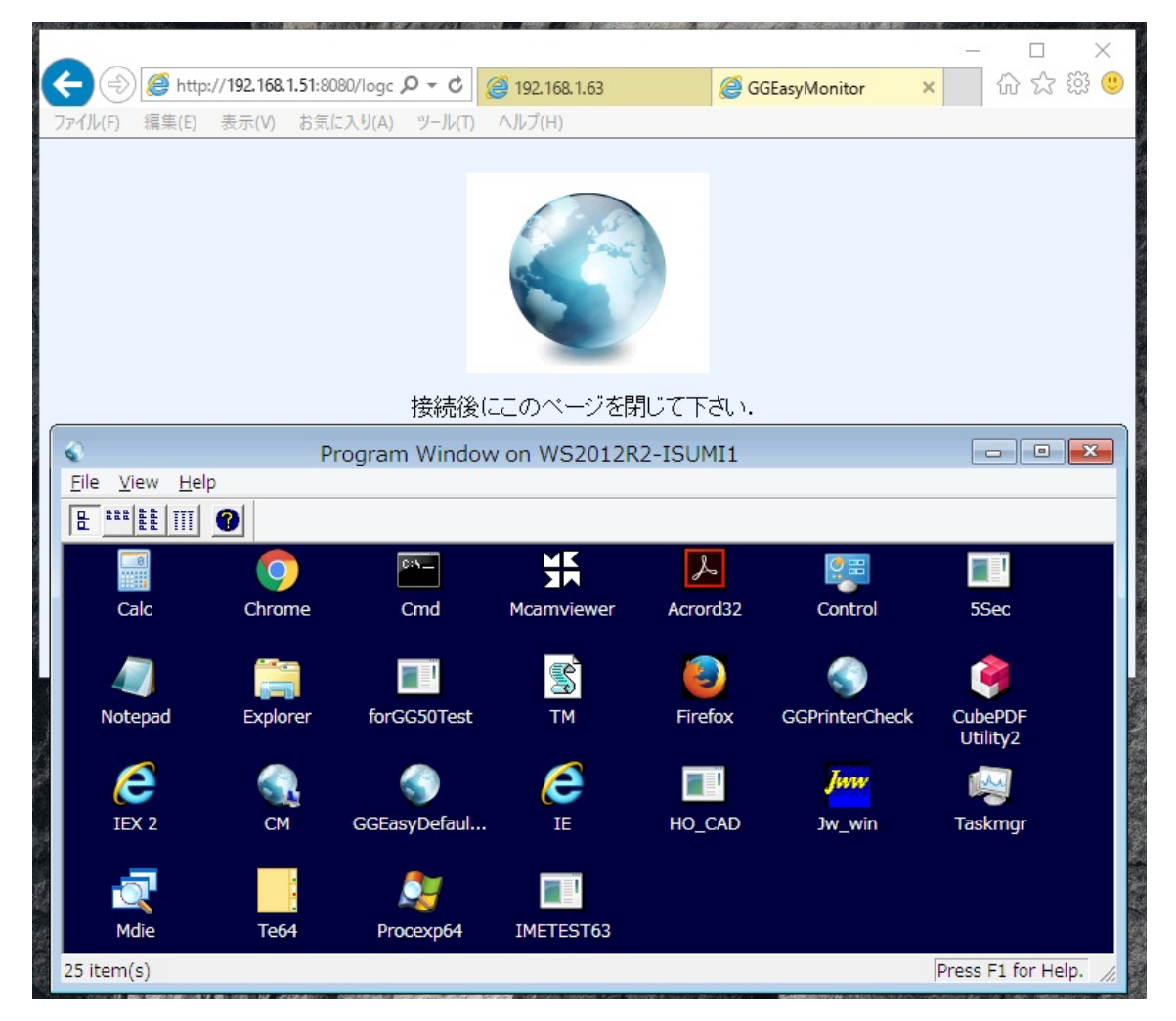

Last reviewed: May 22, 2017 Status: DRAFT Ref: NONE Copyright © 2017 kitASP Corporation